**Код активации** – это уникальная последовательность из двадцати латинских букв и цифр. Чтобы активировать приложение с помощью кода активации, требуется доступ в интернет для подключения к серверам активации "Лаборатории Касперского".

## Активировать приложение в Консоли администрирования (ММС):

- 1. Откройте Консоль администрирования Kaspersky Security Center.
- 2. В дереве консоли выберите папку Задачи. Откроется список задач.
- 3. Нажмите на кнопку Новая задача.
- Запустится мастер создания задачи. Следуйте его указаниям.
- Шаг 1. Выбор типа задачи

Выберите Kaspersky Endpoint Security для Windows  $(12.x) \rightarrow$ Добавление ключа.

Шаг 2. Добавление ключа

Введите код активации.

Шаг 3. Выберите устройства, которым будет назначена задача

Шаг 4. Настройте расписание запуска задачи

- Шаг 5. Введите название задачи, например, Активация Kaspersky Endpoint Security для Windows.
- Шаг 6. Завершите создание задачи

## Активировать приложение в Web Console

- 1. В главном окне Web Console выберите Устройства → Задачи. Откроется список задач.
- 2. Нажмите на кнопку Добавить.

Запустится мастер создания задачи. Следуйте его указаниям.

Шаг 1. Настройте основные параметры задачи:

1. В раскрывающемся списке Программа выберите Kaspersky Endpoint Security для Windows (12.x).

2. В раскрывающемся списке Тип задачи выберите Добавление ключа.

3. В поле Название задачи введите короткое описание, например, Активация Kaspersky Endpoint Security для Windows.

4. В блоке Выбор устройств, которым будет назначена задача выберите область действия задачи. Перейдите к следующему шагу.

- Шаг 2. Выберите устройства, которым будет назначена задача.
- Шаг 3. Выберите лицензию

Шаг 4. Завершите создание задачи

## Активировать приложение в интерфейсе приложения

- 1. В главном окне приложения перейдите в раздел Лицензия.
- 2. Нажмите на кнопку Активировать приложение по новой лицензии. Запустится мастер активации приложения. Следуйте указаниям мастера активации приложения

|                                                                                                    |            |   |                                                                                                    |  |     |  | <u></u> |
|----------------------------------------------------------------------------------------------------|------------|---|----------------------------------------------------------------------------------------------------|--|-----|--|---------|
| Kaspersky<br>Endpoint Security                                                                                                    |            |   | < Лицензии                                                                                                    |  |     |  |         |
|                                                                                                    |            | 1 | Мастер активации                                                                                                    |  |     |  |         |
| 80                                                                                                    | Мониторинг |   | Активировать с помощью кода активации                                                                                           |  |     |  |         |
| О Безопасность                                                                                                    |            |   | Код активации имеет следующий формат: XXXXX-XXXXX-XXXXX-XXXXX.<br>Если у вас нет кода активации, вы можете купить его на сайте. |  |     |  |         |
|                                                                                                    |            |   | 11111 - 11111 - 11111 - 1111X                                                                                                   |  |     |  |         |
| Обновление<br>Вы можете скопировать код активации целиком и вставить его в первое поле ввода, не вводя символы вручную<br>Код активации не чувствителен к регистру. |            |   |                                                                                                    |  | ую. |  |         |
| 5                                                                                                    | Задачи     |   | Активировать                                                                                                    |  |     |  |         |
| ក្ព                                                                                                    | Лицензия   |   | Активировать с помощью файла ключа                                                                                              |  |     |  |         |
|                                                                                                    |            |   | Требуется файл ключа.                                                                                                    |  |     |  |         |
|                                                                                                    |            |   | Выбрать файл ключа                                                                                                    |  |     |  |         |
|                                                                                                    |            |   | Активировать пробную версию                                                                                                    |  |     |  |         |
|                                                                                                    |            |   | Оцените полнофункциональную версию приложения перед ее покупкой.                                                                |  |     |  |         |
| Под управлением:                                                                                                    |            |   | Активировать                                                                                                    |  |     |  |         |
| Server Name<br>Сервер подключен:<br>6/28/2023 6:31 РМ                                                                                                    |            |   |                                                                                                    |  |     |  |         |
|                                                                                                    |            |   |                                                                                                    |  |     |  |         |
| версия:<br>12.0                                                                                                    |            |   |                                                                                                    |  |     |  |         |
|                                                                                                    |            |   |                                                                                                    |  |     |  |         |
| ¢                                                                                                    | Q          | ¢ |                                                                                                    |  |     |  |         |

Более подробно про активацию Kaspesky Endpoint Security для Windows можно найти тут <u>https://support.kaspersky.com/KESWin/12.4/ru-RU/177935.htm</u>.

Более подробно про активацию Kaspesky Endpoint Detection and Response Optimum можно найти тут <u>https://support.kaspersky.com/KEDR\_Optimum/2.3/ru-RU/216930.htm</u>